**Step1:** Under **E-Paper > Subscriber** to create your subscribers' email address entries:

| 🗄 System                  | English and the second second s |                          |                     |                 |
|---------------------------|----------------------------------------------------------------------------------------------------|--------------------------|---------------------|-----------------|
| Mail Management           | Export Subscriber :                                                                                                    | Kport (Silling ) and the |                     |                 |
| Mail Security             | import subscriber .                                                                                                    | (Mox upload aize: 5 MD)  | giisii (i50-8859-1) |                 |
| Mail Archiving / Auditing | и ори                                                                                                    | (Max. uproad size: 5 MB) |                     |                 |
| 🗉 Push Mail               |                                                                                                    |                          |                     | Total entry : 6 |
| 🖬 E-Paper                 | Name                                                                                                    |                          | E-Mail Cor          | figuration      |
| -> Subscriber             | andy                                                                                                    | andv                     | Dairlive.com Modify | Remove          |
| Subscriber Group          | ming                                                                                                    | mingu                    | Bairlive com Modify | Remove          |
| Scheduled Sending         | chris                                                                                                    | christ                   | Dairlive com        | Remove          |
| Remote Backup             | alice                                                                                                    | aiceí                    | Dairlive com        | Remove          |
| High Availability         | 277                                                                                                    | 2226                     | Aairlive.com        | Remove          |
| DNS Settings              | alan                                                                                                    | alani                    | Bairlive com        | Remove          |
| Web Server Settings       |                                                                                                    |                          | January Moury       | Total entry : 6 |
| Proxy Server Settings     |                                                                                                    |                          |                     | rotal only . o  |
| ∎ Monitoring              |                                                                                                    | New                      | Entry               |                 |

#### **%Note:**

It is recommended that you perform a regular backup by exporting the account entries to a CONF file in case these settings have been tampered with.

**Step2:** Under **E-Paper > Subscriber Group**, select the desired subscribers to form a group:

| 🗉 System                  |
|---------------------------|
| 🖬 Mail Management         |
| Mail Security             |
| Mail Archiving / Auditing |
| 🛚 Push Mail               |
| E-Paper                   |
| -* Subscriber             |
| Subscriber Group          |
| Scheduled Sending         |
| Remote Backup             |
| High Availability         |
| DNS Settings              |
| Web Server Settings       |
| Proxy Server Settings     |
| Monitoring                |
|                           |
|                           |
|                           |
|                           |
|                           |

**Step3:** A subscriber group is created.

| System<br>Mail Management<br>Mail Security<br>Mail Archiving / Auditing<br>Push Mail<br>E-Paper | Export Subscriber Group : Exp<br>Import Subscriber Group :<br>Uploa<br>Subscribe Link : V Help | ort (<br>「 M繁元 (Character : English (ISO-8859-1)<br>(Max. upload size: 5 MB) | <b>Y</b> ) |               |
|-------------------------------------------------------------------------------------------------|------------------------------------------------------------------------------------------------|------------------------------------------------------------------------------|------------|---------------|
| Subscriber                                                                                      |                                                                                                |                                                                              |            | Total er      |
| Subscriber Group                                                                                | Name                                                                                           | Member                                                                       | Amount     | Configuration |
| Scheduled Sending                                                                               | airlive                                                                                        | andy, chris, zzz, alan                                                       | 4          | Modify Rem    |
| Remote Backup                                                                                   |                                                                                                |                                                                              |            | Total e       |
| gh Availability                                                                                 |                                                                                                |                                                                              |            |               |
| NS Settings                                                                                     |                                                                                                | New Entry                                                                    |            |               |
| eb Server Settings                                                                              |                                                                                                |                                                                              |            |               |
| oxy Server Settings                                                                             |                                                                                                |                                                                              |            |               |
| onitoring                                                                                       |                                                                                                |                                                                              |            |               |

- **\*Note:** 1. Considering the system security, it is suggested to assign the E-Paper administrator with low privilege.
  - 2. The subscribe link and the unsubscribe link may be provided to readers for them to decide whether to subscribe to E-Paper on their own.

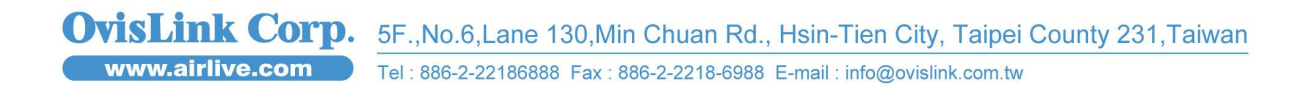

**Step4:** Compose the content of e-paper using an email client and then save it as an **EML** file.

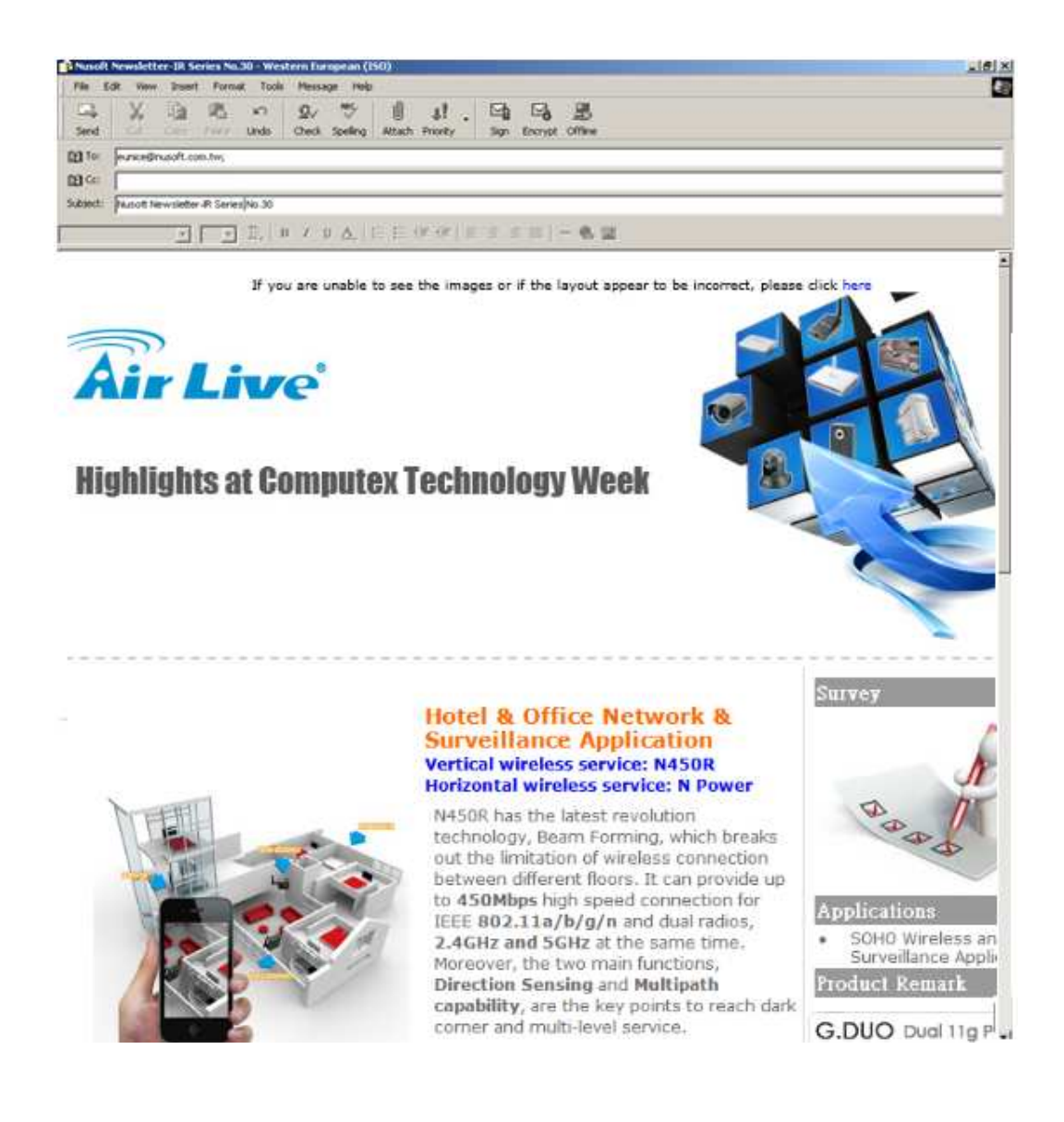

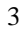

OvisLink Corp. www.airlive.com 5F.,No.6,Lane 130,Min Chuan Rd., Hsin-Tien City, Taipei County 231,Taiwan Tel : 886-2-22186888 Fax : 886-2-2218-6988 E-mail : info@ovislink.com.tw

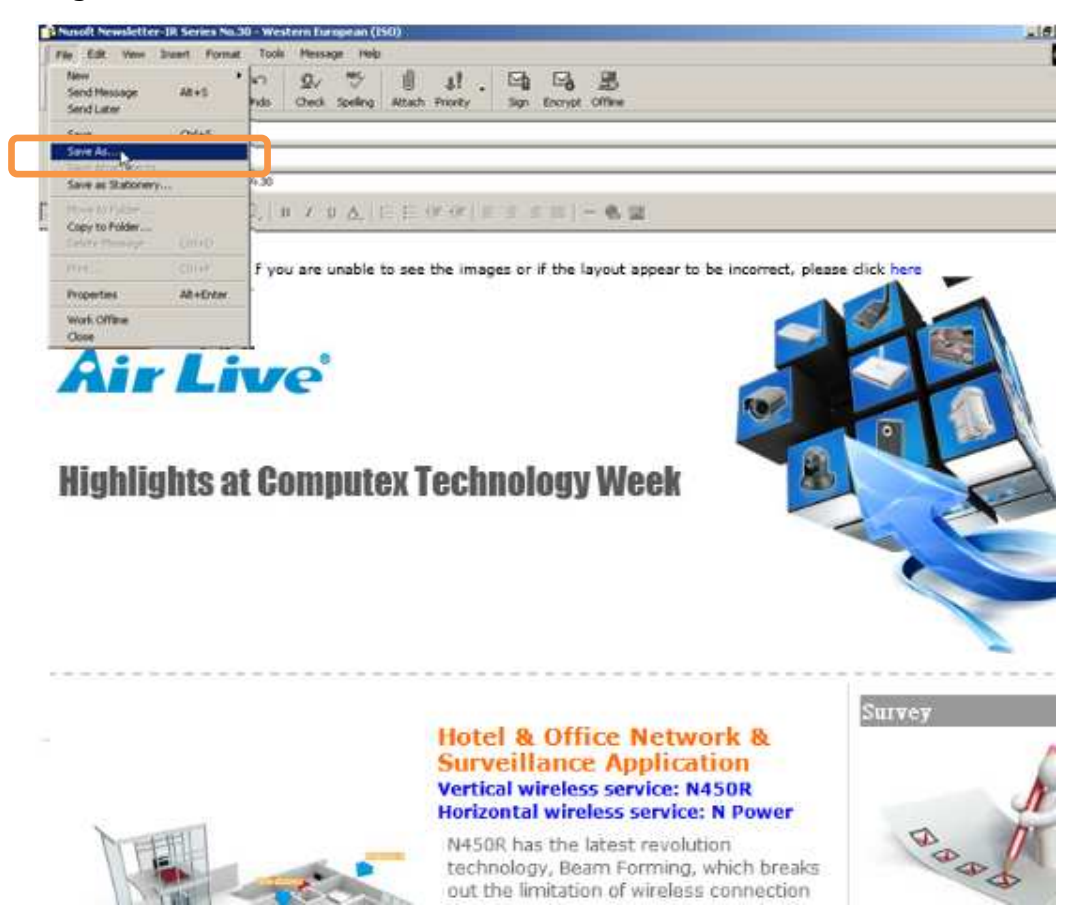

Saving the Edited Material as an EML File

#### Step5: Set the Schedule Sending

Under E-Paper > Scheduled Sending, set as below:

- Click **New Entry.**
- Specify the date and time for publication.
- Type the publisher's email address as you want in the **Sender** field.
- Select a subscriber group from the **Group** drop-down list.
- Locate the edited EML file using **Browse** button.

| ■ System                  |
|---------------------------|
| Mail Management           |
| Mail Security             |
| Mail Archiving / Auditing |
| E Push Mail               |
| ∎E-Paper                  |
| Subscriber                |
| Subscriber Group          |
| Scheduled Sending         |
| Remote Backup             |
| High Availability         |
| DNS Settings              |
| Web Server Settings       |
| Proxy Server Settings     |
| Monitoring                |

#### **Step6:** A scheduled sending is completed.

| 🗉 System                  | Demoke Assess Options   |                   |                  |               |
|---------------------------|-------------------------|-------------------|------------------|---------------|
| Mail Management           | Remote Access Settings  |                   |                  |               |
| Mail Security             | E-Paper Publishing Mana | agement Interface |                  |               |
| Mail Archiving / Auditing | Port :                  | 84 (1-6553        | 5)               |               |
| Push Mail                 |                         |                   |                  | OK            |
| E-Paper                   |                         |                   |                  |               |
| Subscriber                | Help                    |                   |                  | Total en      |
| Subscriber Group          | Status                  | Time              | Subscriber Group | Configuration |
| Scheduled Sending         | Scheduled               | 2011-07-07 17:50  | eunice           | Modify Remove |
| Remote Backup             |                         |                   |                  | Total en      |
| High Availability         |                         |                   |                  |               |
| NS Settings               |                         |                   | New Entry        |               |
| Veb Server Settings       |                         |                   |                  |               |
| roxy Server Settings      |                         |                   |                  |               |
| Monitoring                |                         |                   |                  |               |

### A Scheduled Sending

|   | Damata Access 0         |                  |                  |               |
|---|-------------------------|------------------|------------------|---------------|
|   | Remote Access Settings  |                  |                  |               |
|   | E-Paper Publishing Mana | gement Interface |                  |               |
|   | Port :                  | 84 (1-6553       | 5)               |               |
|   |                         |                  |                  | ОК            |
|   |                         |                  |                  |               |
| 1 | Help                    |                  |                  | Total entry   |
| i | Status                  | Time             | Subscriber Group | Configuration |
|   | Scheduled               | 2011-07-07 17:50 | eunice           | Modify Remove |
|   |                         |                  |                  | Total entry   |
|   |                         |                  |                  |               |
|   |                         |                  | New Entry        |               |
|   |                         |                  |                  |               |
|   |                         |                  |                  |               |
|   |                         |                  |                  |               |

- \*Note: 1. The Sender use E-Paper > Scheduled Sending should be identical to the sender of the E-Paper, or the E-paper will not be able to send out.
  - 2. The epaper schedular will base the sending on the time

OvisLink Corp. www.airlive.com 5F.,No.6,Lane 130,Min Chuan Rd., Hsin-Tien City, Taipei County 231,Taiwan Tel : 886-2-22186888 Fax : 886-2-2218-6988 E-mail : info@ovislink.com.tw

specifed and display "**Sent**" under the **Status** column when published.

The epaper schedular will base the sending on the time specifed and display "Sent" under the **Status** column when published.

| System Mail Management Nail Security                     | Remote Access Settings | agement Interface |                  |                                  |
|----------------------------------------------------------|------------------------|-------------------|------------------|----------------------------------|
| Mail Security<br>Mail Archiving / Auditing<br>Push Mail  | Port :                 | 84 (1-6553        | 5)               | ОК                               |
| ⊑E-Paper                                                 |                        |                   |                  |                                  |
| <ul> <li>Subscriber</li> <li>Subscriber Group</li> </ul> | Help<br>Status         | Time              | Subscriber Group | Total entry : 1<br>Configuration |
| Scheduled Sending                                        | Sent                   | 2011-07-07 17:50  | eunice           | Modify Remove                    |
| Remote Backup                                            |                        |                   |                  | Total entry : 1                  |
| High Availability                                        |                        |                   |                  |                                  |
| DNS Settings                                             |                        |                   | New Entry        |                                  |
| Web Server Settings                                      |                        |                   |                  |                                  |
| Proxy Server Settings                                    |                        |                   |                  |                                  |
| Monitoring                                               |                        |                   |                  |                                  |

#### How to Remote Access to Manage the E-Paper?

Step7: Setup the Remote Access

Go to **E-Paper > Scheduled Sending** and then set as below:

| Remote Access Setting | S                   |                  |              |
|-----------------------|---------------------|------------------|--------------|
| E-Paper Publishing Ma | inagement Interface |                  |              |
| Port :                | 84 (1-6553          | 35)              |              |
|                       |                     |                  |              |
|                       |                     |                  |              |
| Help                  |                     |                  | Тс           |
| Status                | Time                | Subscriber Group | Configuratio |
| Sent                  | 2011-07-07 17:50    | airlive          | Modify R     |
|                       |                     |                  | т            |
|                       |                     |                  |              |
|                       |                     | New Entry        |              |
|                       |                     |                  |              |
|                       |                     |                  |              |
|                       |                     |                  |              |

**Step8:** The port number is required for accessing the management interface from outside the internal network. The port numbers, based on the protocol is used has to be appended to the management IP address, such as <u>http://192.168.139.10:84</u>, while accessing the device remotely.

6

Remote Accessing the Management Interface

| Enter Nets | work Passwo       | rd                             | ?×     |
|------------|-------------------|--------------------------------|--------|
| <u> (</u>  | Please type y     | our user name and password.    |        |
| 8          | Site:             | 192.168.139.10                 |        |
|            | Realm             | E-Paper Management Tools       |        |
|            | <u>U</u> ser Name | eunice                         |        |
|            | <u>P</u> assword  | XXX                            |        |
|            | Save this         | password in your password list |        |
|            |                   | OK                             | Cancel |

#### The Management Interface

|  | Remote Access Settings |                   |                  |
|--|------------------------|-------------------|------------------|
|  | E-Paper Publishing Man | agement Interface |                  |
|  | Port :                 | 84 (1-6553        | 35)              |
|  |                        |                   |                  |
|  |                        |                   |                  |
|  | Help                   |                   |                  |
|  | Status                 | Time              | Subscriber Group |
|  | Scheduled              | 2011-07-07 17:50  | eunice           |
|  |                        |                   |                  |
|  |                        |                   |                  |
|  |                        |                   | New Entry        |
|  |                        |                   |                  |
|  |                        |                   |                  |
|  |                        |                   |                  |

**Step9:** To add or delete the subscriber group, you may select the subscriber group from the drop-down list.

| Remete Assess Cettings  |                  |                  |           |
|-------------------------|------------------|------------------|-----------|
| Remote Access Settings  |                  |                  |           |
| E-Paper Publishing Mana | gement Interface |                  |           |
| Port :                  | 84 (1-6553       | 5)               |           |
|                         |                  |                  | I         |
|                         |                  |                  |           |
| Help                    |                  |                  |           |
| Status                  | Time             | Subscriber Group | Configura |
| Scheduled               | 2011-07-07 17:50 | eunice           | Modify    |
|                         |                  |                  |           |
|                         |                  |                  |           |
|                         |                  | New Entry        |           |
|                         |                  |                  |           |
|                         |                  |                  |           |
|                         |                  |                  |           |

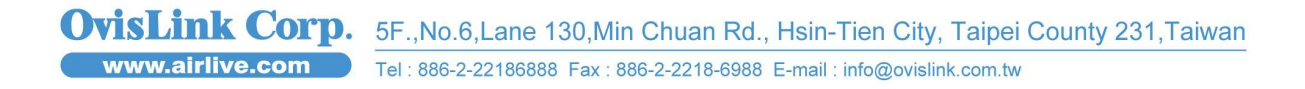

Modifying/Adding the Subscriber Group

| Modify Subs          | ariber Group                                                                                                    |                       |                                                                                                    |
|----------------------|----------------------------------------------------------------------------------------------------|-----------------------|----------------------------------------------------------------------------------------------------|
| Name : airlive       | 1                                                                                                    | (Max. 30 characters ) |                                                                                                    |
| Login Sub-Ad         | min : airlive M                                                                                                    |                       |                                                                                                    |
|                      |                                                                                                    |                       |                                                                                                    |
|                      |                                                                                                    |                       |                                                                                                    |
| <-<br>ar<br>mi<br>ct | - Available Subscribers><br>dy <andy@airlive.com><br/>ng <ming@airlive.com><br/>ris <chris@airlive.com></chris@airlive.com></ming@airlive.com></andy@airlive.com> |                       | < Selected Subscribers><br>andy <andy@airlive.com><br/>alan <alan@airlive.com></alan@airlive.com></andy@airlive.com> |
| ai<br>77             | ce <alice@airlive.com><br/>7 &lt;777@airlive.com&gt;</alice@airlive.com>                                                                                          |                       |                                                                                                    |
| al                   | ın <alan@airlive.com></alan@airlive.com>                                                                                                    | Add >>                |                                                                                                    |
|                      |                                                                                                    | Las Domaina           |                                                                                                    |
|                      |                                                                                                    | - CONDEC              |                                                                                                    |
|                      |                                                                                                    |                       |                                                                                                    |
|                      |                                                                                                    |                       |                                                                                                    |
|                      |                                                                                                    |                       |                                                                                                    |
|                      |                                                                                                    |                       | 1                                                                                                    |
|                      |                                                                                                    |                       |                                                                                                    |

**Step10:** Click the **Modify** button to modify the **Time**, **Sender**, **Subscriber Group** and **E-Paper**.

Clicking Modify to Modify the Schedule

| Remote Access Settings |                   |                  |            |  |  |  |
|------------------------|-------------------|------------------|------------|--|--|--|
| E-Paper Publishing Man | agement Interface |                  |            |  |  |  |
| Port :                 | 84 (1-6553        | 5)               |            |  |  |  |
|                        |                   |                  |            |  |  |  |
|                        |                   |                  |            |  |  |  |
| Help                   |                   |                  |            |  |  |  |
| Status                 | Time              | Subscriber Group | Configurat |  |  |  |
| Sent                   | 2011-07-07 17:50  | airlive          | Modify     |  |  |  |
|                        |                   |                  |            |  |  |  |
|                        |                   |                  |            |  |  |  |
|                        | New Entry         |                  |            |  |  |  |
|                        |                   |                  |            |  |  |  |
|                        |                   |                  |            |  |  |  |
|                        |                   |                  |            |  |  |  |

### Modifying the Schedule

| System                    |
|---------------------------|
| Mail Management           |
| Mail Security             |
| Mail Archiving / Auditing |
| Push Mail                 |
| E-Paper                   |
| Subscriber                |
| Subscriber Group          |
| Scheduled Sending         |
| Remote Backup             |
| High Availability         |
| DNS Settings              |
| Web Server Settings       |
| Proxy Server Settings     |
| Monitoring                |
|                           |
|                           |
|                           |

OvisLink Corp. www.airlive.com 5F.,No.6,Lane 130,Min Chuan Rd., Hsin-Tien City, Taipei County 231,Taiwan Tel : 886-2-22186888 Fax : 886-2-2218-6988 E-mail : info@ovislink.com.tw

### Schedule Modified

| ■ System                  |                        |                                         |                  |                  |                 |  |  |  |  |
|---------------------------|------------------------|-----------------------------------------|------------------|------------------|-----------------|--|--|--|--|
| 🖬 Mail Management         | Remote Access Settings |                                         |                  |                  |                 |  |  |  |  |
| ■ Mail Security           |                        | E-Paper Publishing Management Interface |                  |                  |                 |  |  |  |  |
| Mail Archiving / Auditing |                        | Port : 84 (1 - 65535)                   |                  |                  |                 |  |  |  |  |
| 🗉 Push Mail               |                        |                                         |                  |                  | ОК              |  |  |  |  |
| 🗆 E-Paper                 |                        |                                         |                  |                  |                 |  |  |  |  |
| Subscriber                |                        | Help                                    |                  |                  | Total entry : 1 |  |  |  |  |
| Subscriber Group          |                        | Status                                  | Time             | Subscriber Group | Configuration   |  |  |  |  |
| Scheduled Sending         |                        | Scheduled                               | 2011-07-07 17:50 | eunice           | Modify Remove   |  |  |  |  |
| Remote Backup             |                        | Conceance                               | 2011-01-01 11:00 |                  | Total entry : 1 |  |  |  |  |
| High Availability         |                        |                                         |                  |                  | rotaronay . r   |  |  |  |  |
| ■ DNS Settings            | New Entry              |                                         |                  |                  |                 |  |  |  |  |
| ■ Web Server Settings     |                        |                                         |                  |                  |                 |  |  |  |  |
| Proxy Server Settings     |                        |                                         |                  |                  |                 |  |  |  |  |
| ■ Monitoring              |                        |                                         |                  |                  |                 |  |  |  |  |

#### **%Note:**

1. If your Mail Server uses a Virtual IP, you need to specify a port number for the E-Paper administrator to access the Web UI.

2. Each E-Paper administrator can only modify the schedule of his or her own group.

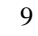